# **Composite Capability in LS-PrePost**

January 14, 2016 Philip Ho

#### **Current Status**

Versions Released and OS Supported

#### • Version Status

4.2 is the current released version4.3 is development version, available for testing with new features

#### Supported OS

Linux 64bit - Centos5, 6, 7, Opensuse 10,11,12,13, Suse Enterprise 10,11,12

64bit Windows 7, 8, 10

Apple Mac OS 10.6, 10.9

#### • Where to download:

http://ftp.lstc.com/anonymous/outgoing/lsprepost/4.2 http://ftp.lstc.com/anonymous/outgoing/lsprepost/4.3

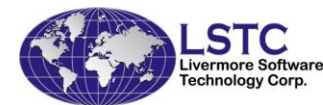

### Introduction

#### Coordinate Systems for Isotropic materials

- Global Coordinate System
  - Cartesian coordinate system [x,y,z]
  - The default coordinate system
- Local Coordinate System
  - Cartesian coordinate system [x',y',z']
  - Define load and boundary conditions, and many other keywords.
- Element Coordinate System
  - Curvilinear coordinate system [ξ,η,ζ]
  - Define element variables for co-rotational elements (Shells & Thick Shells)
  - May be reduced to Cartesian coordinate system in some elements.

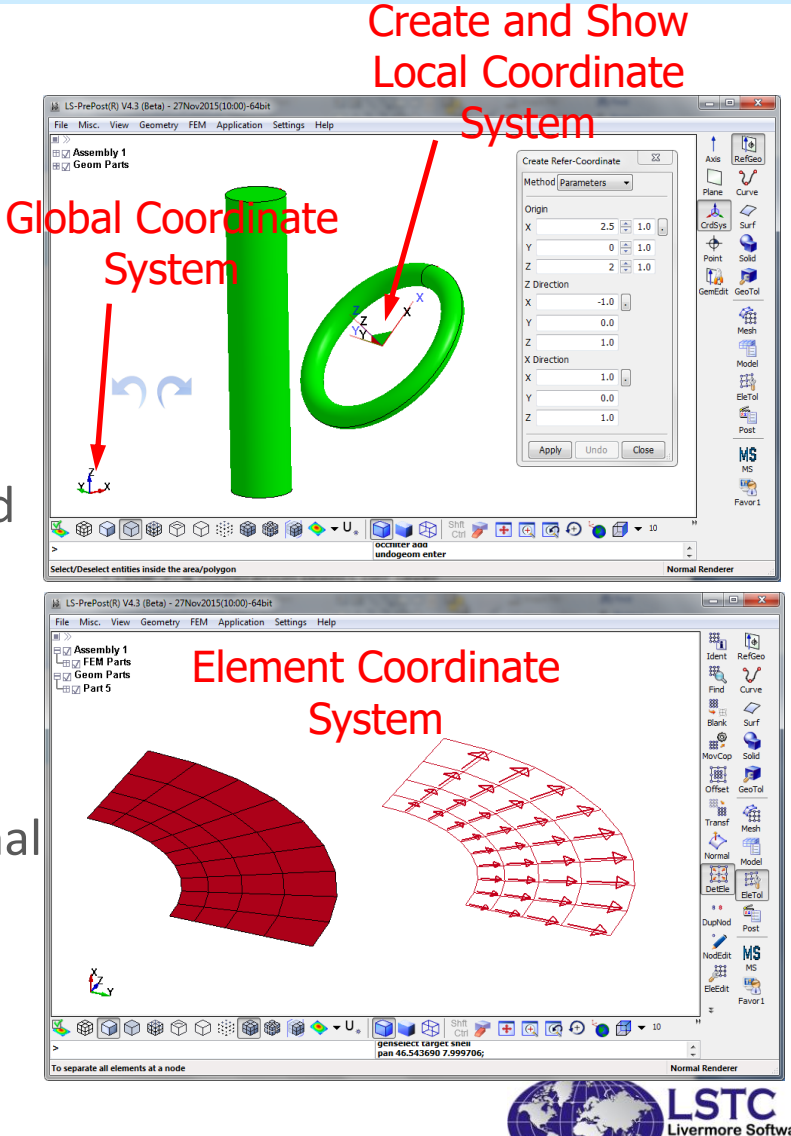

echnology Corp.

### Preprocessing: Element Coordinate System

#### to define Material Coordinate System

- Element Coordinate System is determined by NODE 1 and NODE 2 only.
  - Node 1 => 2: direction V1
  - Node 1 => 4: direction V2
  - Element Normal V3 = V1 x V2 for Shells
  - The middle plane is used for Solids and Thick Shells)
  - Directions V1, V2, V3 may NOT be orthogonal, and are used for define the material coordinate system.
- LS-Prepost provides complete set of tools for manipulating node numbering for Shells, Thick Shells, and Solids .

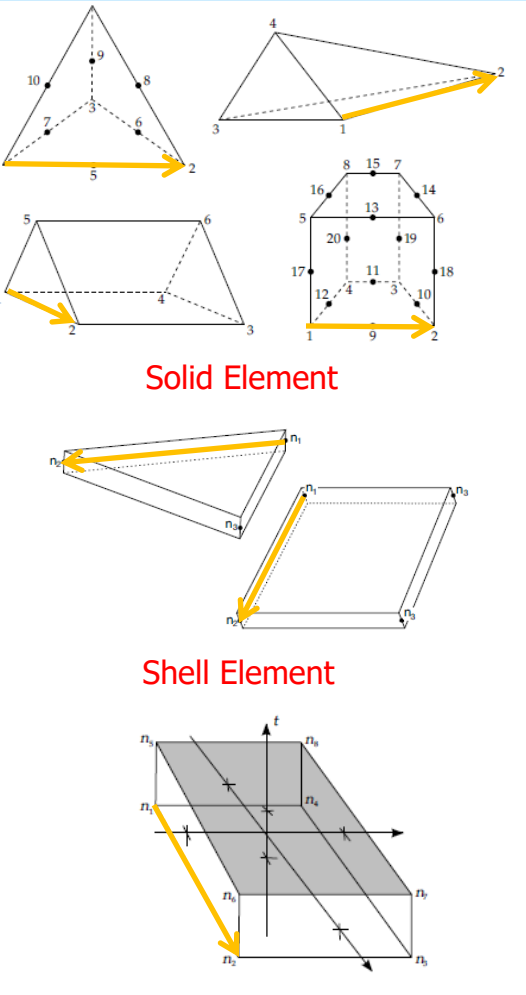

Thick Shell Element

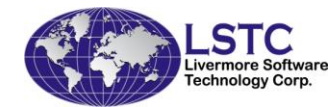

## **Preprocessing: Align Shell Normal**

#### for Shells and Tshell

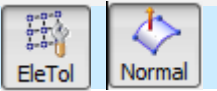

- Step 1: Show Element Normal
  - EleTol -> Normal -> Element Type=Shell
  - Choose "Show Normal" and select all elements
  - A vector will be drawn for each element in its normal direction.

#### • Step 2: Align Element Normal

Method 1: Choose "Reverse Normal" and Select the elements and click "Reverse" Buttion
Method 2: Choose "Align" and

Pick up a seed element and click "AutoRev" Button

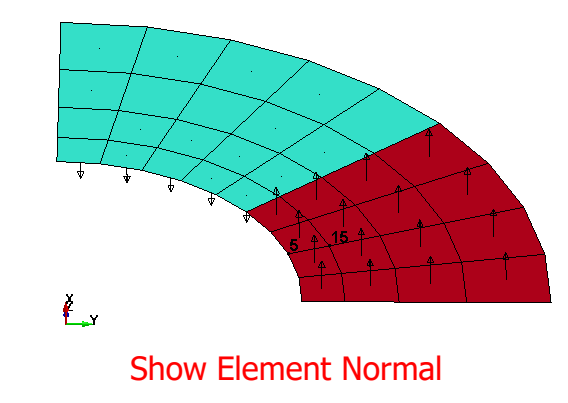

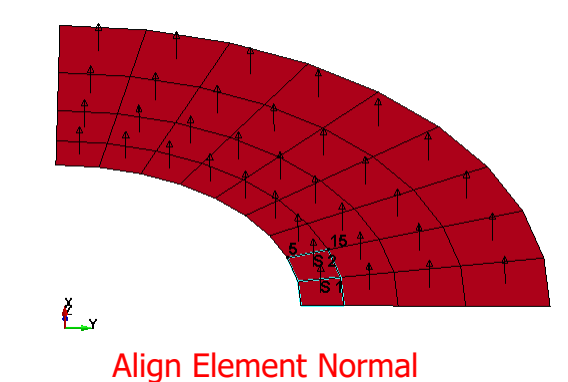

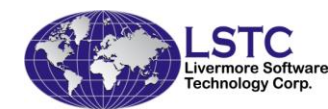

### **Preprocessing: Align Connectivity**

#### for Shells/Solid/ThickShell

- To re-align the connectivity of a group of solid/tshell elements such that the orientation of the elements will be consistent
- Pick the face and edge of a seed element, the picked face will be used as face one, and the picked edge will be used as n1->n2 (first edge)
- Show Seed only will show the picked element and allow user to select different face/edge
- Show normal, show direction will show element orientation

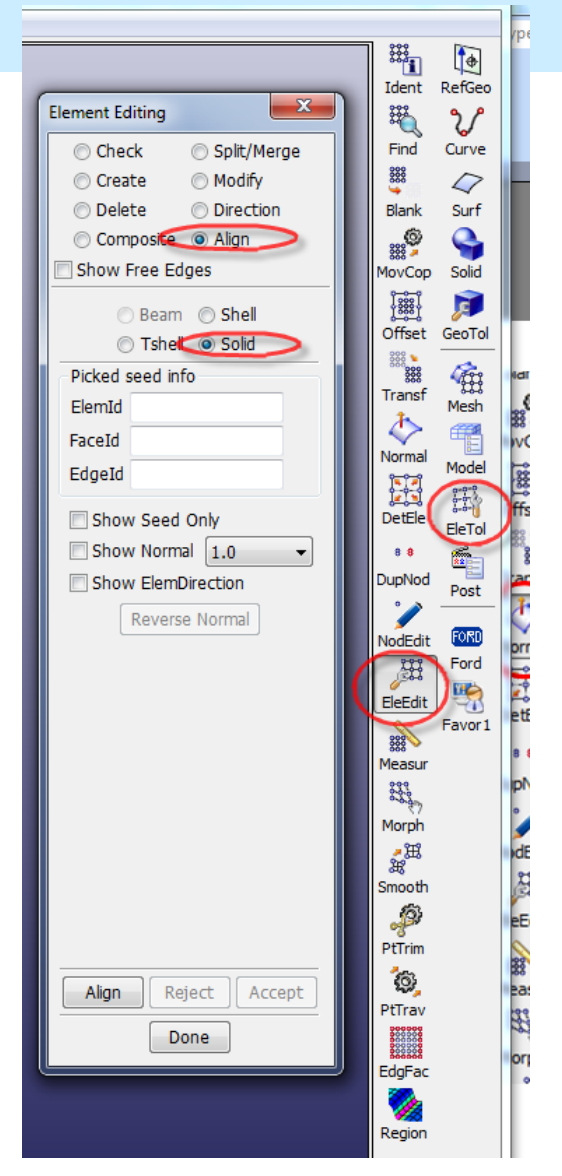

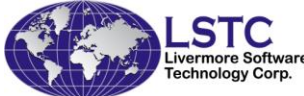

#### **Preprocessing: Align Connectivity**

for Shells/Solid/ThickShell

Solid/Tshell connectivity re-alignment – to re-align the connectivity of a group of solid/tshell elements such that the orientation of the elements will be consistent

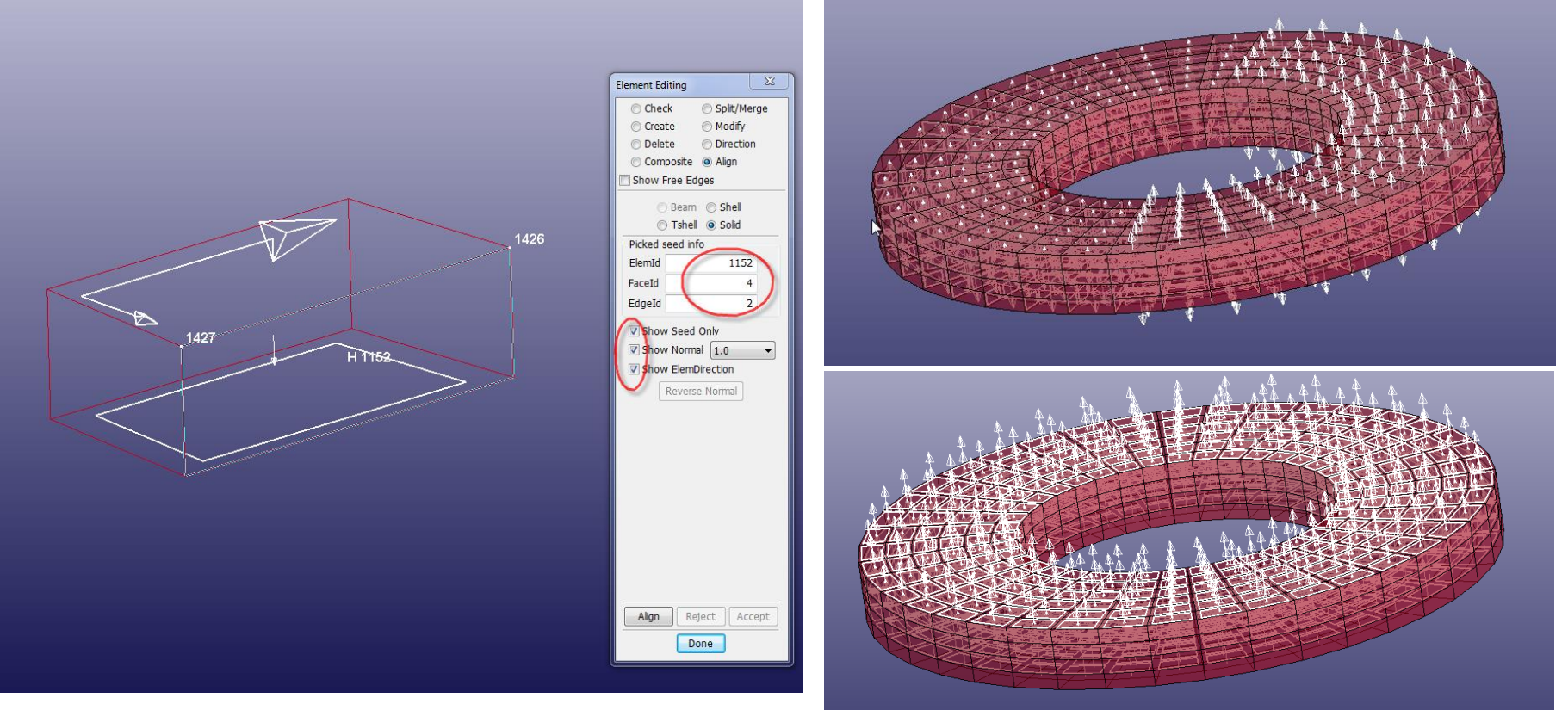

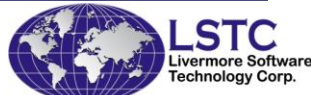

## **Material Coordinate Systems**

Material Coordinate Systems for orthotropic/anisotropic materials

- Material Coordinate System
  - Cartesian coordinate system in most elements [a,b,c]
  - Material's properties are directionally dependent, as opposed to isotropy.
  - A composite material is a material made from two or more constituent materials.
  - Most composites are orthotropic/anisotropic
  - The strong direction is referred as a-direction in LS-DYNA.
  - Constitutive relations are defined in the material coordinate system.
- Material Coordinate System needs to be specified for EVERY element!

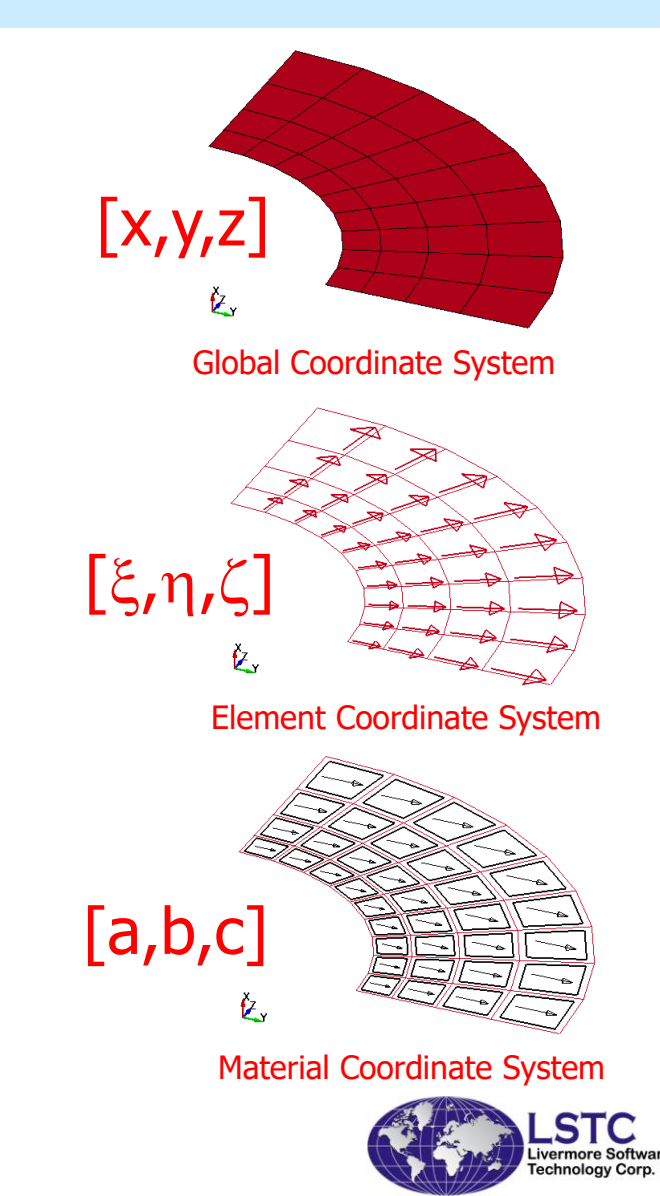

#### Defined with the use of Element Coordinate System

- Option 1: AOPT=0
  - a-direction: Node 1 => 2 (as V1)
  - b-direction: Orthogonalized Node 1 => 4
  - c-direction: *a* x *b*
  - for structural mesh only
- Option 2: AOPT=3
  - c-direction: Element Normal
  - b-direction: a given vector V projected to the midplane
  - a-direction: b x c
  - quite useful if most elements share bdirection (such as a cylinder)

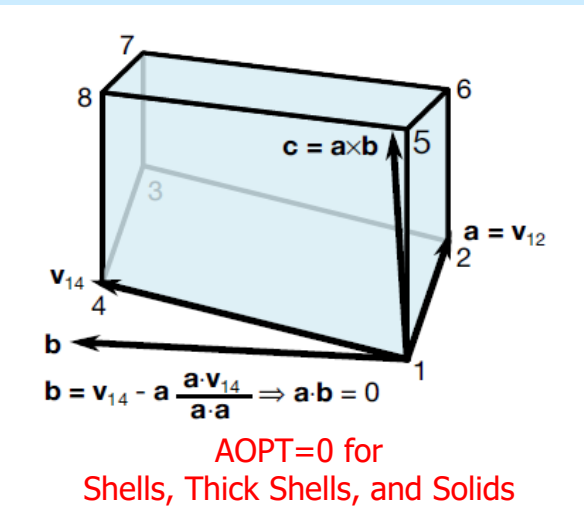

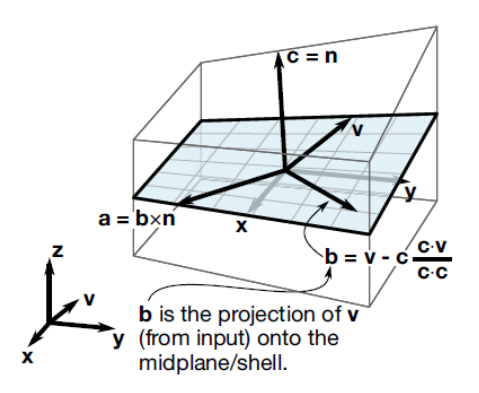

AOPT=3 for Shells, Thick Shells, and Solids

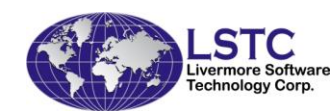

#### Defined in local spherical and Cylindrical coordinate systems (for solids ONLY)

- Spherical Coordinate System: AOPT=1
  - Define a local spherical coordinate system with an origin P and a vector Z
  - a-direction: radial direction
  - b-direction: polar angle direction
  - c-direction: azimuthal angle direction
- Cylindrical Coordinate System: AOPT=4
  - Define a local cylindrical coordinate system with an origin **P** and a longitudinal axis **Z**
  - c-direction: radial direction
  - b-direction: axial direction
  - a-direction: angular direction
- Material directions a,b,c can be switched in \*MAT cards.

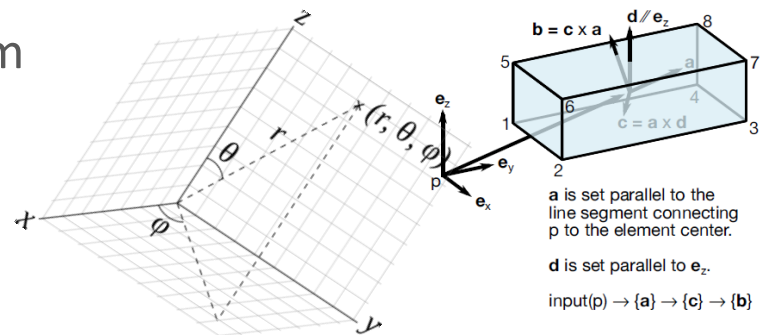

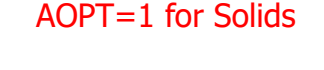

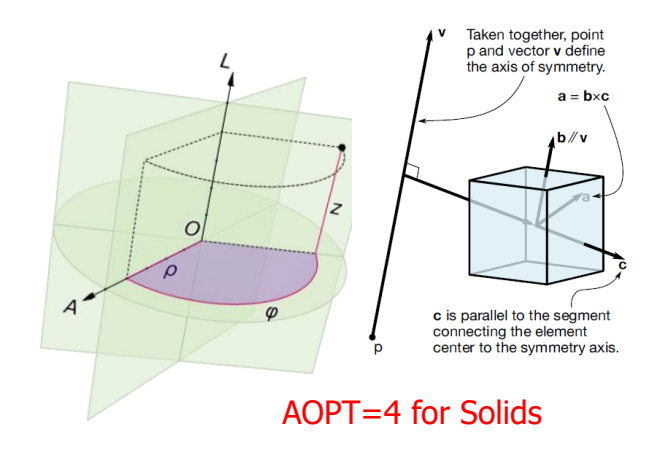

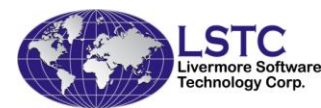

Define one local Cartesian coordinate system for ALL elements

• A local Cartesian Coordinate System for Solids: AOPT=2

 a-direction is specified in the input deck as a constant vector for all solids.

 c-direction: a second input vector *d* for all solids, which is normal to *a*

b-direction: c x a

• A local Cartesian Coordinate System for Shells and Thick Shells: AOPT=2

c-direction: element normal

- a-direction is specified in the input deck and orthogonalized to *c*
- b-direction: c x a
- This option is quite similar to AOPT=3 for shells and thick shells but sharing a-direction

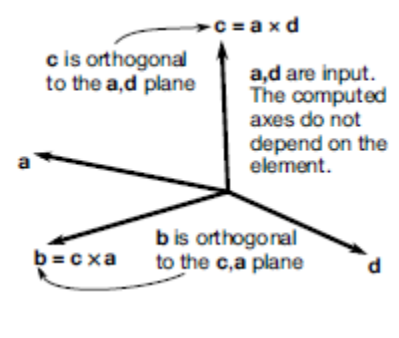

AOPT=2 for Solids

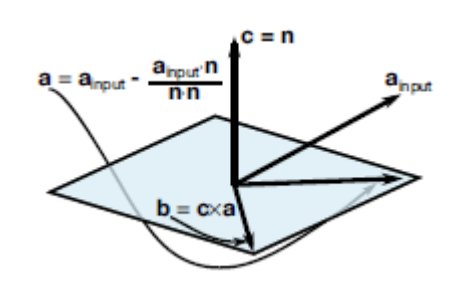

AOPT=2 for Shells and Thick Shells

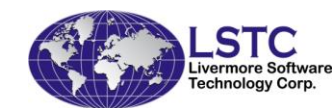

Define a local Cartesian coordinate system for EACH element

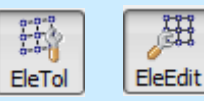

 Keywords to support Material Coordinate System for each element: \*ELEMENT\_SHELL\_BETA \*ELEMENT\_TSHELL\_BETA \*ELEMENT\_SOLID\_ORTHO

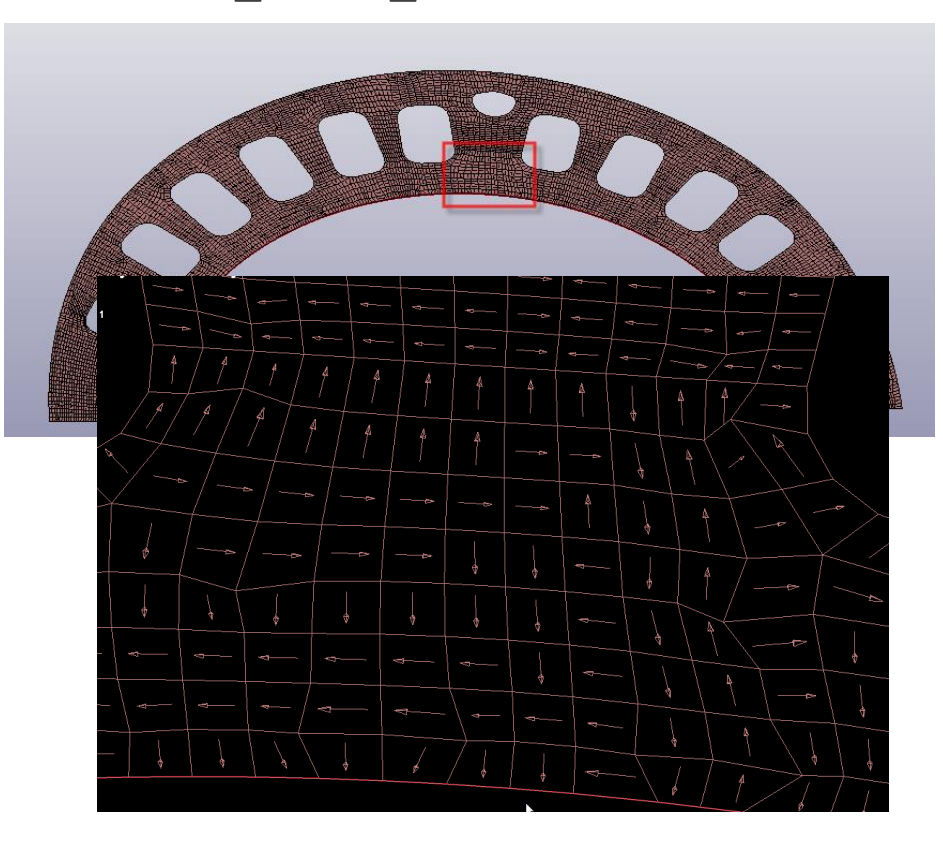

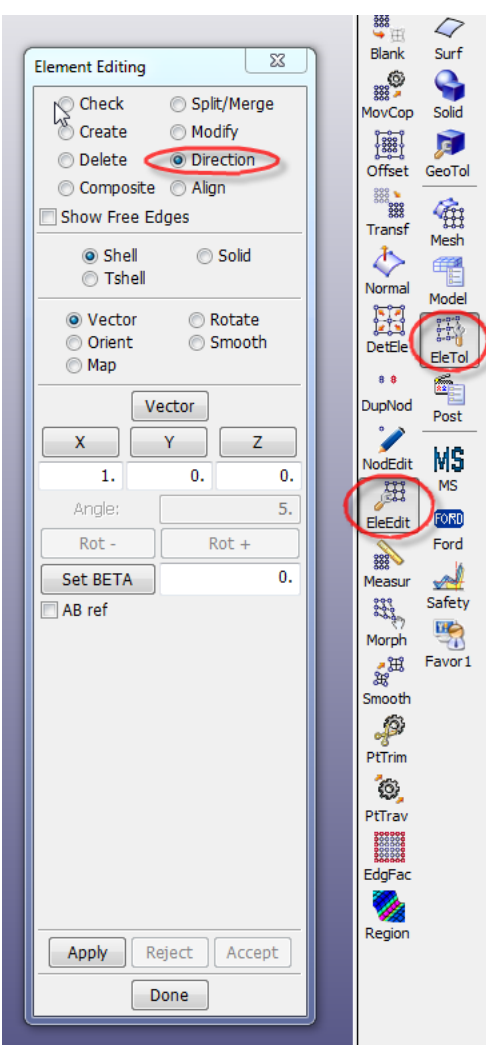

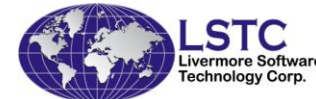

#### Change the Beta Angle for each element by Mapping to a curve

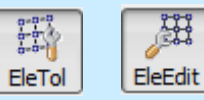

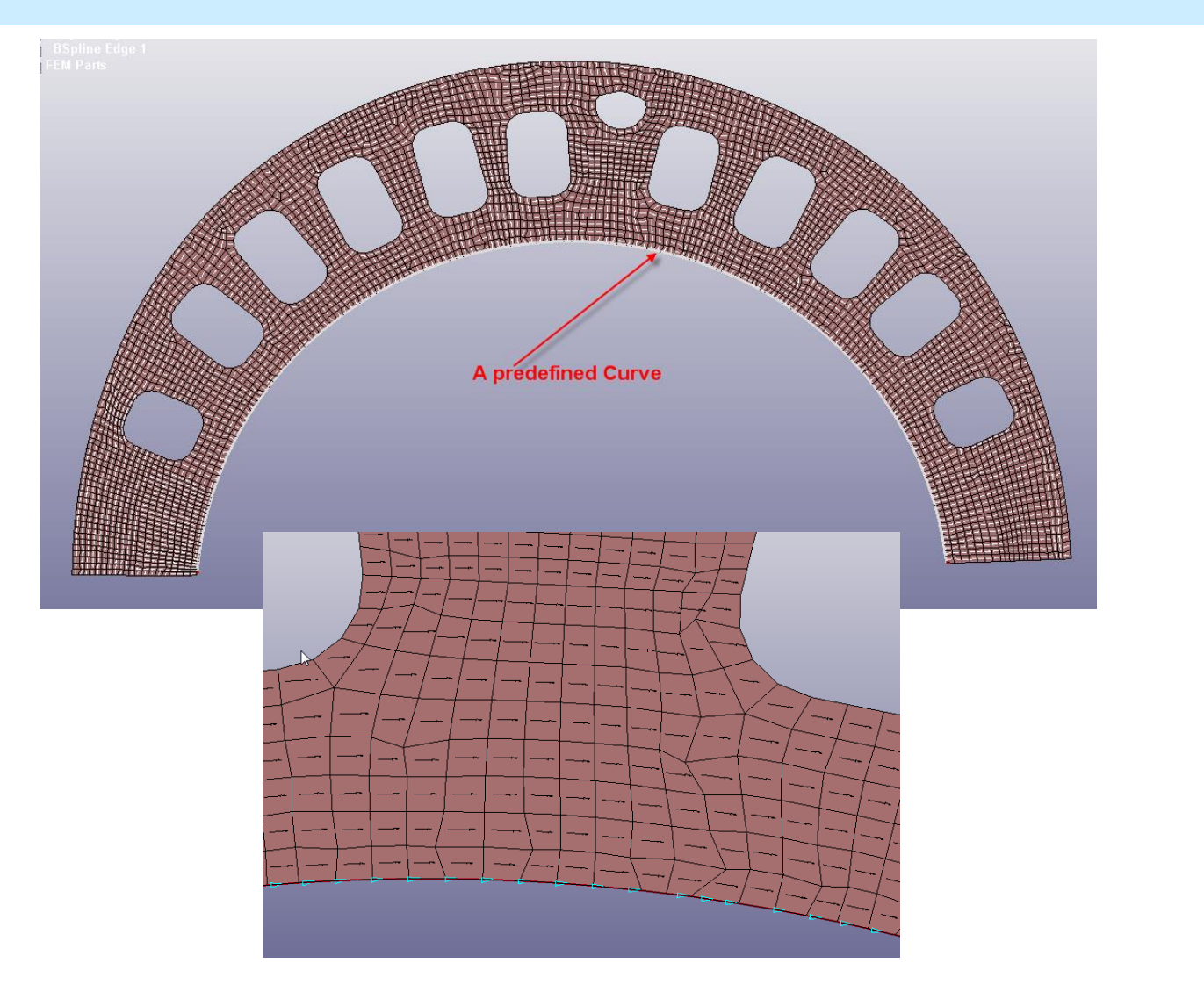

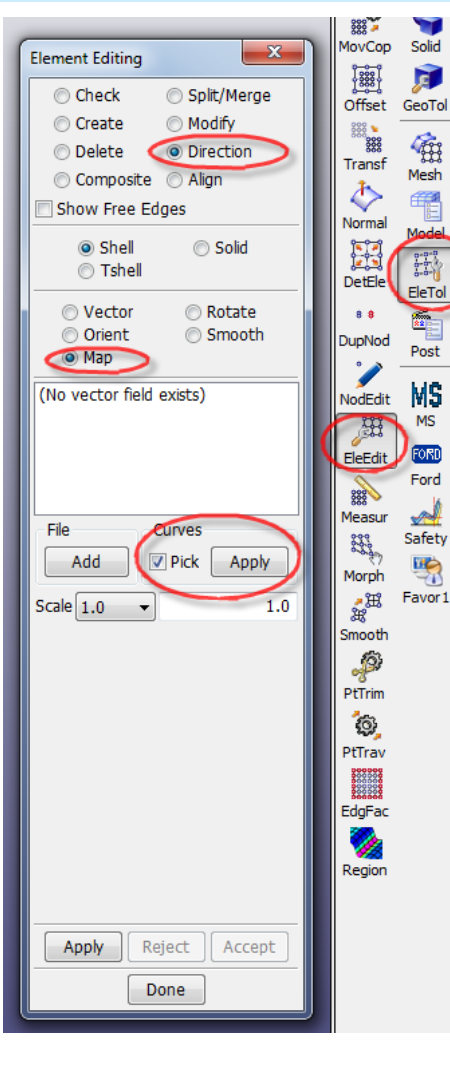

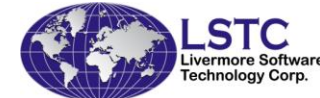

Define BETA angles with the use of Material Coordinate System

- Step 1: define the primary Material Coordinate System (as done in the previous section)
- Step 2: Specify layer properties through keywords: \*PART\_COMPOSITE for Shells \*PART\_COMPOSITE\_TSHELL for Thick Shells
  - Material model (through \*MAT cards)
  - Thickness
  - Beta Angle (ply orientation)
- Restrictions:
  - All layers are defined for the whole PART.
  - All elements in one layer have a same BETA Angle

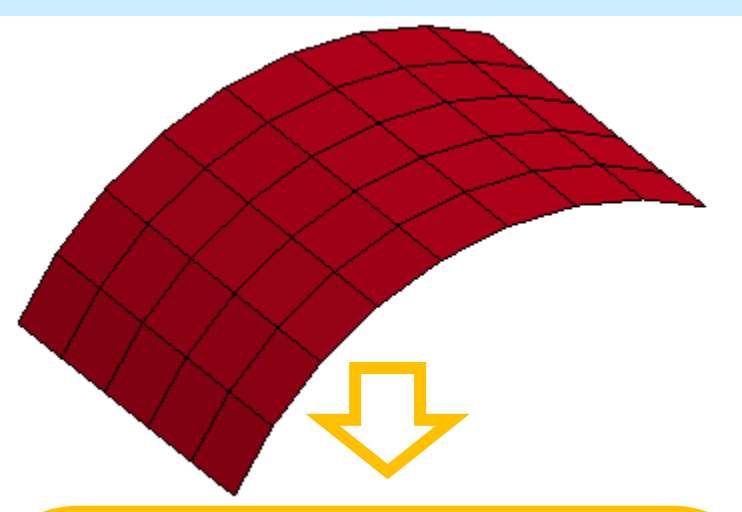

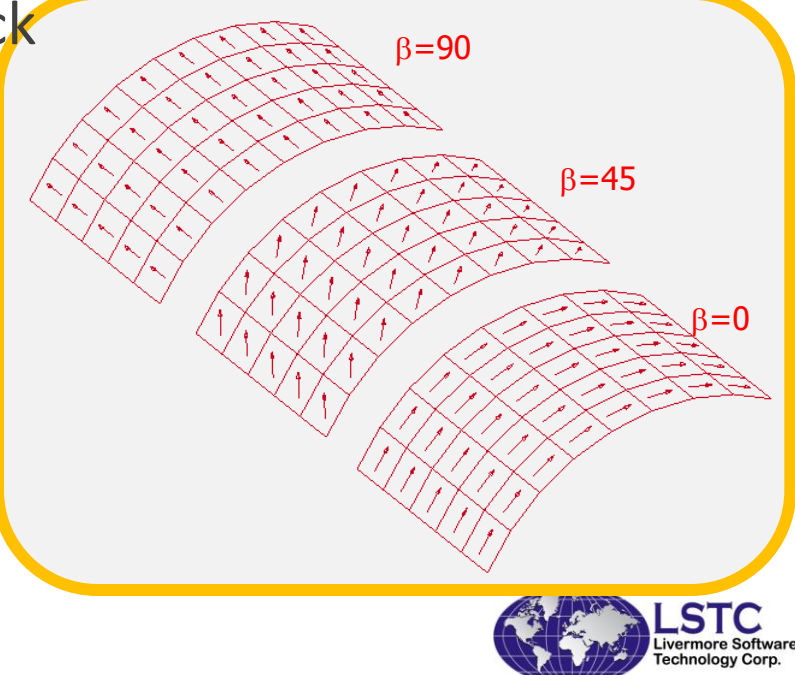

#### **Create Layers**

- Keywords:
  - •\*ELEMENT\_SHELL\_COMPOSITE for shells
  - \*ELEMENT\_TSHELL\_COMPOSITE for thick shells
- Create Layers
  - EleTol -> EleEdit-> Composite
  - Pick up one part as the target
  - Select the corresponding elements to define a "ply", as the shape of the layer
- Specify Layer properties
  - Material model
  - Thickness
  - Offset

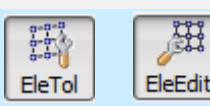

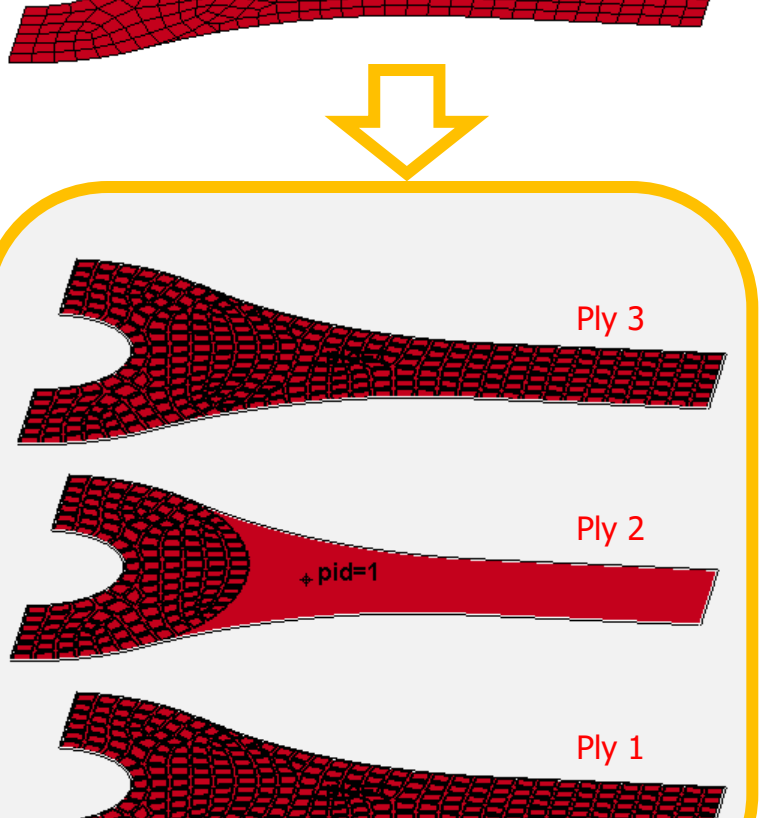

Define Material Coordinate System for EACH Layer

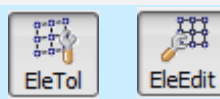

Ply 2

. twar Corp.

- Material Coordinate System through Mapping function.
  - EleTol -> EleEdit-> Composite -> Directions
  - Create curves as the guide of a-direction
  - Map the guide curves to the elements

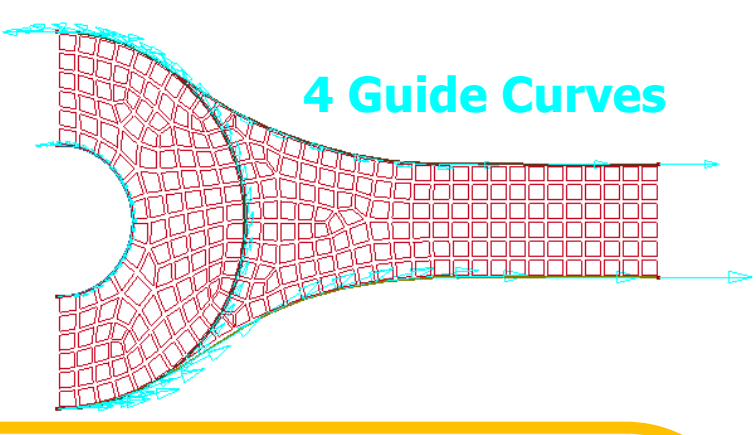

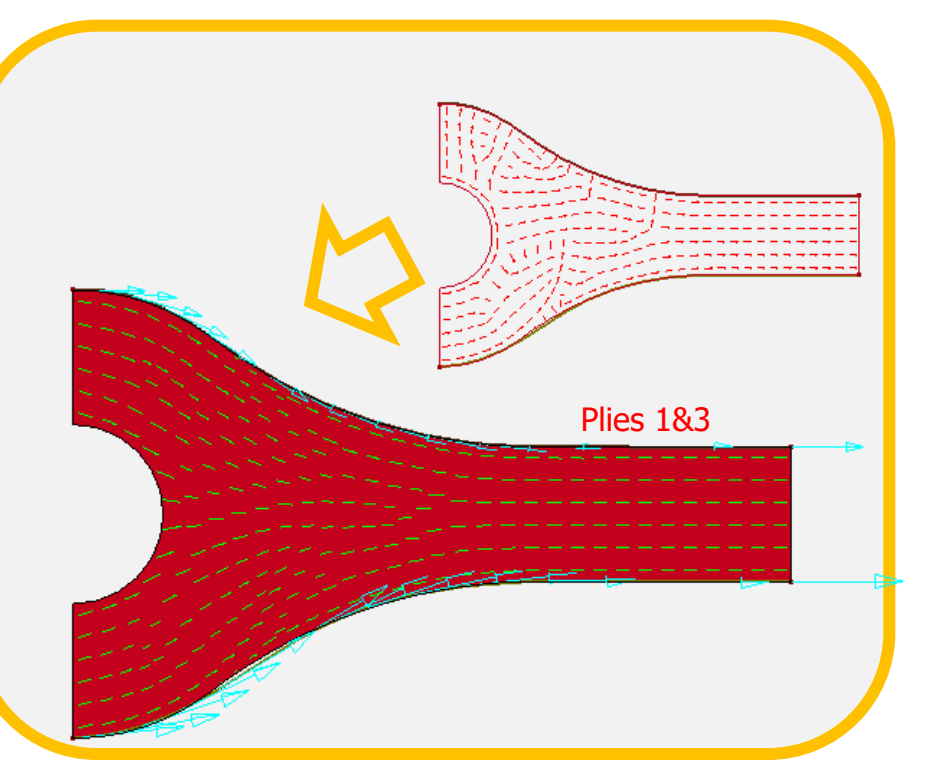

#### Viewing \*PART\_COMPOSITE Layer information

- Layer information shown in tabulated form
- Later formulation, thickness, and rotation angle, plus total thickness
- Layer rotation angles can be graphically shown

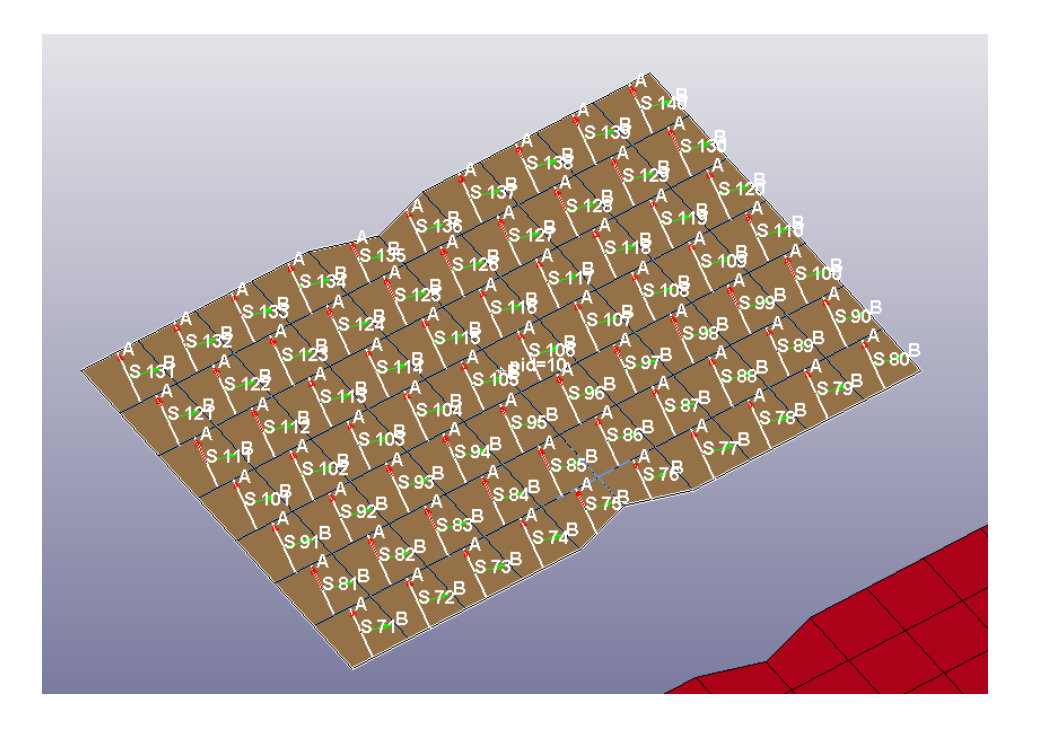

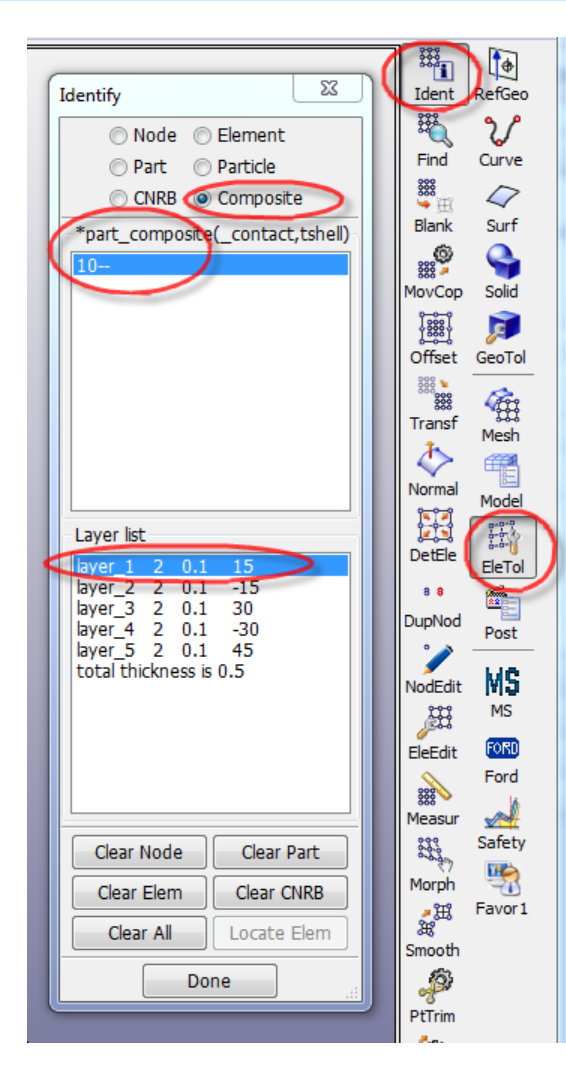

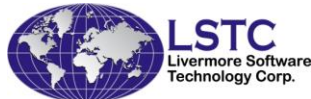

## Post-processing: Fringing in material direction

The CMPFLG flag

- Stresses are traditionally output in global system in d3plot
- BUT: stresses are output in MATERIAL system if CMPFLG=1
- However the CMPFLG flag is not stored in the d3plot file
- LS-PrePost needs to read keyword data to know about the CMPFLG (Hopefully in the future LS-DYNA will save this flag in d3plot)

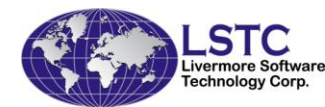

# Post-processing: Fringing Composite

Stress/Strain Output Location

 Beside the standard top/middle/Bottom of the element, lpt (integration point) is used to select the stress output for each later

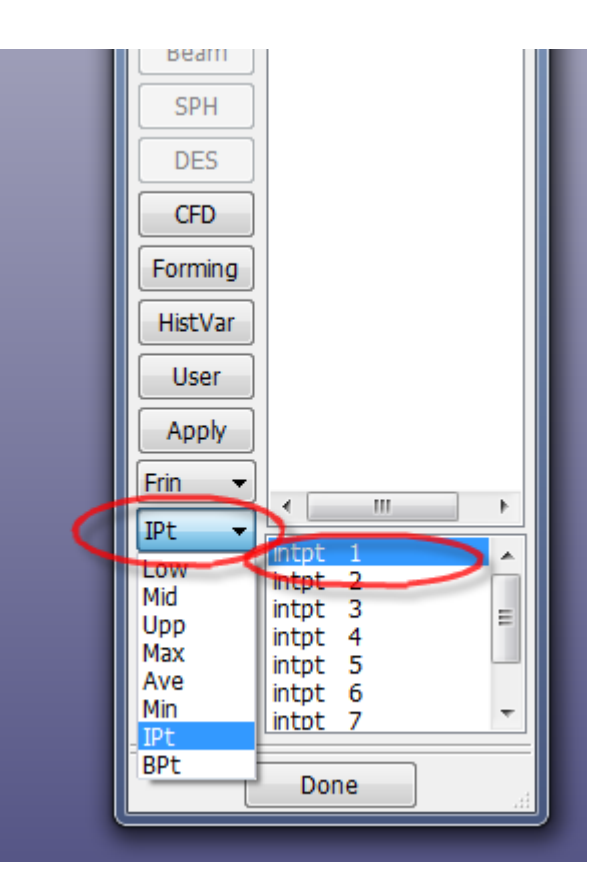

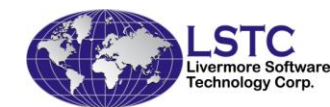

# Post-processing: Fringing Composite

Stress/Strain Output direction

- If the keyword input file is read with the d3plot file (treated as same model) one can choose to fringe the data in different direction:
  - D3plot original data in d3plot
  - Elem element direction
  - Glob Global direction
  - Mtri Material direction
  - User User defined coordinate system (defau same as global if this option is chooen but no defined user system is used)

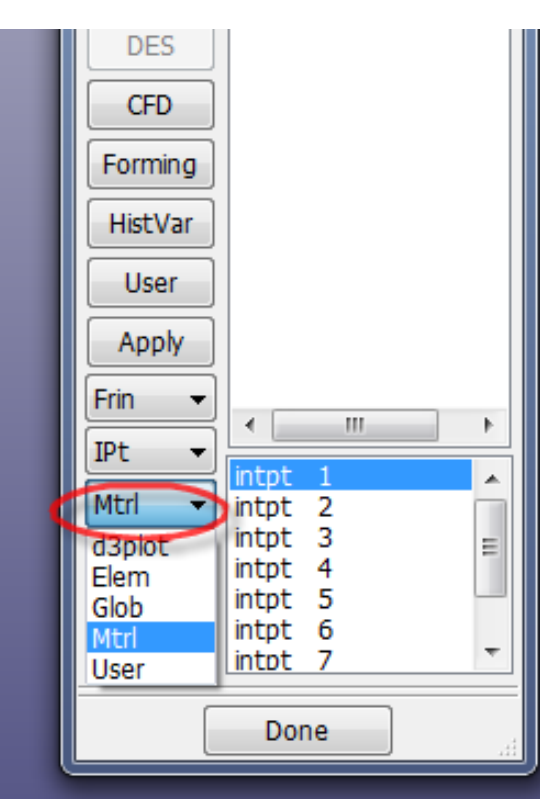

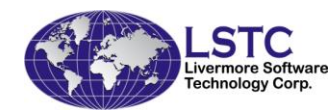